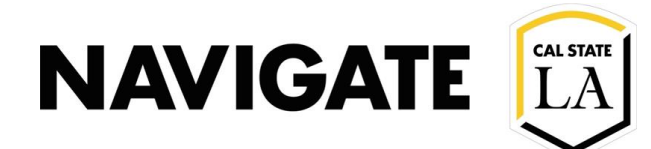

## **Navigate LA Staff User UI Changes**

01/12/21

Phase 1 | Enhanced

Navigate Staff Platform User Interface Changes

Navigate platform user interface changes are **automatic** and scheduled to occur on **Friday**, **January 15**, **2021**. This change is not intended to impact other features in the platform. No action needed on behalf of the staff user.

The toolbar and icons have been updated to improve accessibility of the platform.

| CALIFORNIA STATE UNIVERSITY - LOS ANGELES 2 |                                                                                                    |                                                                       |
|---------------------------------------------|----------------------------------------------------------------------------------------------------|-----------------------------------------------------------------------|
| N                                           | AVIGATE 🛃 🖂 🎦 Quick Search 🗸                                                                                                    | Terms Winter Inter V ? (MS)                                           |
| ☆                                           | Staff Home 1                                                                                                    | NAVIGATE                                                              |
| richi                                       | Studiens Appointments My Availability Appointment Queues Appaintment Requests                                                                  | Actions                                                               |
| ~                                           | My Assigned Students for Winter Intersession 2021 👻                                                                                            | I want to                                                             |
|                                             | Actions *                                                                                                    | Upload Profile Picture                                                |
| <b>@</b>                                    | ALL STUDENT NAME • ID STUDENT LIST • CUMULATIVE GPA • PREDICTED CONCERN LEVEL •                                                                |                                                                       |
| *                                           | 4 No matching records found                                                                                                    | Quick Links<br>Take me to                                             |
|                                             |                                                                                                    | Schedule a General Event                                              |
| Ψ                                           |                                                                                                    | Record Class Attendance                                               |
| ≣                                           |                                                                                                    | Manage Assignments                                                    |
| എ                                           |                                                                                                    | School Information                                                    |
|                                             | H <sup>1</sup>                                                                                                    | Campaigns                                                             |
| Ð                                           |                                                                                                    | Appointment Campaigns                                                 |
| ٢                                           | Previous Next O total results                                                                                                    | Travel Letters                                                        |
|                                             |                                                                                                    |                                                                       |
|                                             |                                                                                                    | Upcoming Appointments                                                 |
|                                             |                                                                                                    | You have no upcoming appointments.                                    |
|                                             |                                                                                                    | Dana last refrectueri at 2:12nm                                       |
|                                             | EAB Privacy Policy IB   Legal Decramer IB   Terms of USE IB   Download Acrobat Header IB cozo I EAB. All Ratis Reserves Release Version 2022 6 | All times listed are in Pacific Time (US & Canada) Additional Modes - |
| >                                           |                                                                                                    |                                                                       |

## 1 – Navigate Staff Home

2 – The test environment color is green.

3 – The icons across the top in **Navigate Staff** are **Appointment Queue**, **Unread Messages**, and **Minimized Dialogs**. If there are more than 10 unread messages, you have the option to click **Show More** to open the **Conversations** page. Next are the **Quick Search**, the **Term Selector**, and the **Help** button, which opens the Help Center. Finally, clicking on your avatar opens a menu with the various options based on your role's permissions.

4 – The side toolbar has new icons. To expand the toolbar, click the **Sidebar** icon at the bottom left of the page. Each icon will have the name of the page it takes you to next to it. Note that you may not have all the same icons as shown based on your role's permissions. EAB Navigate Notifications will appear in the bottom right corner of Navigate Staff.

5 – **Institution Reports** icon **is removed** from the Navigate toolbar. Institution Reports are available from the **Analytics** page.

6 – The release version can be found at the bottom of the page.